# **H** User manual

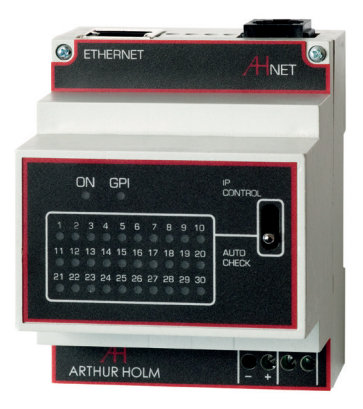

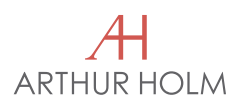

ERT INTERFACE UNIT IP to RS422

AHnet Communications Protocol AHmcs Monitor Control Software

# Welcome

| Safety instructions                | 4  | Thank you for purchasing an ARTHUR HOLM product.                                                          |
|------------------------------------|----|----------------------------------------------------------------------------------------------------|
| System description                 | 5  | Our product range has been designed to create the perfect meeting room,                                   |
| AHnet Protocol                     | 7  | communication tools.                                                                                      |
| Connecting the equipment           | 9  | Please, read this installation and operating instructions carefully and keep                              |
| ERT Interface Unit                 | 10 |                                                                                                    |
| ERT Interface Unit – configuration | 14 | We remain at your entire disposal if you have any suggestions that would help us to improve our products. |
| AHmcs Monitor Control Software     | 24 | Henrik Holm<br>General Manager                                                                            |

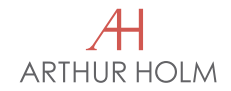

# EC Regulations and Security

| 4                                                                  | ATTENTION: Do not disassemble or modify the device in any way.                                                                                                    |            | The ERT Interface Unit and AHnet Communication Protocol have been developed to control, configure and diagnose Arthur Holm monitors. |                                                                                                    |  |
|--------------------------------------------------------------------|----------------------------------------------------------------------------------------------------|------------|----------------------------------------------------------------------------------------------------|----------------------------------------------------------------------------------------------------|--|
| ¥                                                                  | This symbol warn of the presence of dangerous un-insulated voltages inside<br>some of the components, of sufficient magnitude to expose people to risk<br>of electronic shock. |            | This system conver<br>pair CAT-5 etherne<br>Through, RJ45 type                                                                       | rts between RS422 Protocol and IP through a twisted<br>t cable. Each unit has an input connector and Loop-<br>e. It is connected in cascade making the wiring simple. |  |
|                                                                    | This symbol draws attention to important use and maintenance instructions in the manual that accompanies the unit.                                                             |            | The AHnet Commu control platforms.                                                                                                   | nication Protocol can also be used in diferent                                                                                                    |  |
| CE                                                                 | This symbol indicates that the equipment conforms to the norms established by the European Community.                                                                          |            | AHmcs software is<br>This software provi                                                                                             | supplied on a USB pen drive with the ERT unit.<br>des total control of the Arthur Holm monitors.                                                                      |  |
|                                                                    |                                                                                                    | COMMUNIC   | ATIONS PROTOCOL                                                                                                    |                                                                                                    |  |
| Safety ins                                                         | tructions                                                                                                    |            | Communication                                                                                                    | RS422                                                                                                    |  |
| POWER SUP                                                          | ΡΙΥ                                                                                                    |            | Connection                                                                                                    | RJ45                                                                                                    |  |
|                                                                    | This equipment must be powered by an external power supply of 12Vdc.                                                                                                    |            | Wiring                                                                                                    | CAT-5                                                                                                    |  |
| Always use the power supply that came with your ERT Interface Unit |                                                                                                    | SPEED & CO | ONFIGURATION                                                                                                    |                                                                                                    |  |
| ENVIRONME                                                          | ENT                                                                                                    |            | Baud Rate                                                                                                    | 38400                                                                                                    |  |
|                                                                    | Place the equipment on a raised area.                                                                                                    |            | Data Bits                                                                                                    | 8                                                                                                    |  |
|                                                                    | Place the equipment in a ventilated area.                                                                                                    |            | Parity                                                                                                    | None                                                                                                    |  |
|                                                                    | Keep the equipment away from:<br>– Rain or water<br>– Excessive heat, cold or humidity<br>– Area exposed to direct sunlight<br>– Dirty areas                                   |            | Stop Bits                                                                                                    | 1                                                                                                    |  |

System description

- Equipment generating strong magnetic fields

# System description

#### CONNECTION

This interface uses a twisted pair CAT-5 ethernet cable.

Only 2 of the 4 pairs in the CAT-5 cable are used. One pair is used to send data (sending instructions to the equipment), and the other pair is used to receive data (the equipment responding).

RI-45

Pins 1 & 2 : - The monitor responds

Pins 3 & 6 : - The monitor receives instructions

#### WIRING DIAGRAM

1 Data TX + 2 Data TX -3 Data RX +

- 4 NC
- 5 NC
- 6 Data RD -
- 7 NC
- 8 NC

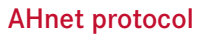

The AHnet RS422 Communications Protocol is based on 5 Byte words.

Byte 0: Determines the type of monitor, for example 0xFA (Dynamic monitor).Byte 1: Determines the equipment's address where instructions are sent.Byte 2: Determines the type of instruction.Byte 3: Determines the value 1 of the instruction.Byte 4: Determines the value 2 of the instruction.

In some cases, Bytes 3 and 4, have no value and they are set to 0x00.

When sending a word, the equipment responds with the same word it receives, but increasing the **Byte 0** to 1.

For example:

 Send:
 FA 01 01 01 00 Monitor 1 (UP)

 Receive:
 FB 01 01 01 00 Monitor 1 (UP))

If the instruction to be sent is an enquiry, the response from the equipment on Byte 0 is also increased by 1.

#### CONTROL BYTE

The control byte can be checked to obtain the status of equipment. The control byte gives the state of each Bit.

Bit 0(1) UP positionBit 1(1) DOWN positionBit 2(1) Screen ONBit 3(1) Button lockBit 4(1) Input DVI (0) Input VGABit 5Bit 6Bit 7(1) System failure

To send an instruction to all monitors simultaneously, set the Byte1 with 0xF9. The instruction will be received by all monitors.

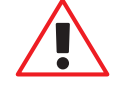

When sending an instruction to all monitors simultaneously, the monitores do not send back confirmation of having received it.

# AHnet protocol

# COMMANDS

| Command        | Instruction          | Response         |
|----------------|----------------------|------------------|
| FA XX 01 01 00 | Go UP                | FB XX 01 01 00   |
| FA XX 01 00 00 | Go DOWN              | FB XX 01 00 00   |
| FA XX 02 01 00 | Screen ON            | FB XX 02 01 00   |
| FA XX 02 00 00 | Screen OFF           | FB XX 02 00 00   |
| FA XX 03 01 00 | Input select VGA     | FB XX 03 01 00   |
| FA XX 03 00 00 | Input select DVI     | FB XX 03 00 00   |
| FA XX 04 01 00 | Button LOCK          | FB XX 04 01 00   |
| FA XX 04 00 00 | Button UNLOCK        | FB XX 04 00 00   |
| FA XX 05 00 00 | Auto config (VGA)    | FB XX 05 00 00   |
| FA XX 13 00 00 | Failure OFF          | FB XX 13 00 00   |
| FA XX 14 00 00 | Inquiry control byte | FB XX 14 CB1 CB2 |
| FA XX 15 00 00 | Firmware version     | FB XX 15 FW      |

# **ERT Interface Unit**

CONNECTING THE EQUIPMENT

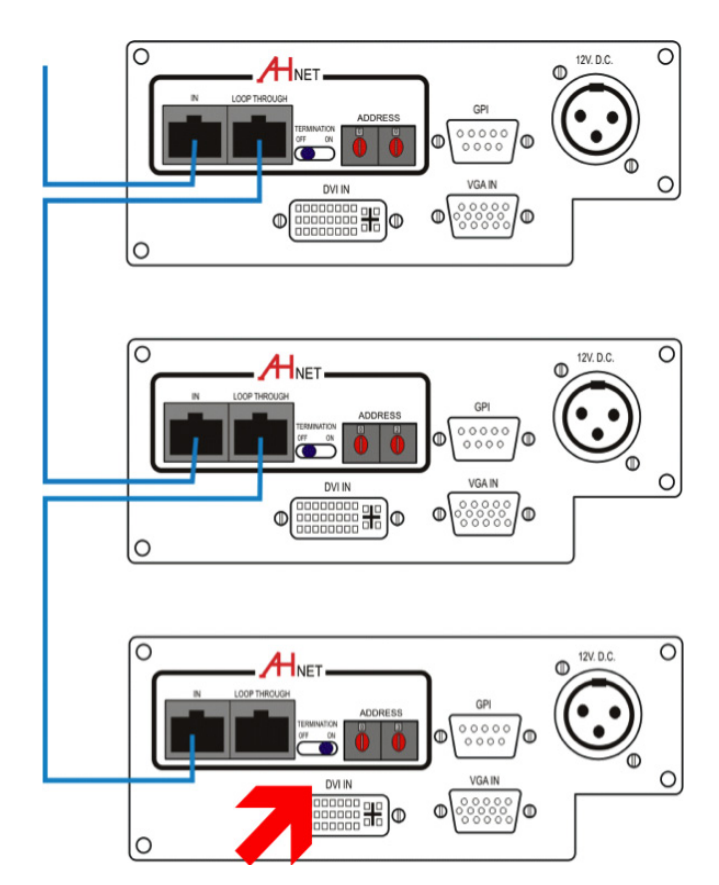

Maximum number of monitors connected per unit: 30.

Set the address of the equipment (Address). The address of the first monitor should be  $\ensuremath{\mathbf{1}}$  .

Termination must be active on the last monitor Termination Switch (ON).

Maximum length of an entire cable line from ERT unit to the last connected monitor: **500 mts** (1640 feet).

# **ERT Interface Unit**

The main function of the  $\mbox{ERT}$  Interface Unit is linking the  $\mbox{RS422}$  Protocol to an  $\mbox{IP}$  address.

To help control and configure the monitors, **AHmcs** (AH monitor control software) is included in the USB pen that comes with the unit.

Other systems with RS422 / IP can also be used to control the monitors.

ERT units have an **Auto Check** working mode. When Auto Check is selected the unit sends an alarm by email if a monitor stops responding or goes into protection mode (for example if an object is blocking the monitor cover plate).

#### It is important to note the following points:

- 1) When the router is in **Auto Check**, monitors can not be controlled via IP and have to operated manually. This way user safety is increased.
- 2) The alarm mail system sends a generic message when a monitor fails or goes into protection mode.
- 3) To use the mail system, you must have an SMTP mail server.

#### EXAMPLES OF MAILS GENERATED

#### A unit is not responding

| Date: | Monday 15th of May, 2011, 10:22h                    |
|-------|-----------------------------------------------------|
| From: | demo@ahnet.com                                      |
| To:   | John Tech <j.tech@company.com></j.tech@company.com> |

Transition Alarm!

#### A unit is blocked (Protection STOP)

| Date: | Monday 15th of May, 2011, 10:22h                    |
|-------|-----------------------------------------------------|
| From: | demo@ahnet.com                                      |
| To:   | John Tech <j.tech@company.com></j.tech@company.com> |

Transition Alarm!

# **ERT Interface Unit**

INSTALLATION

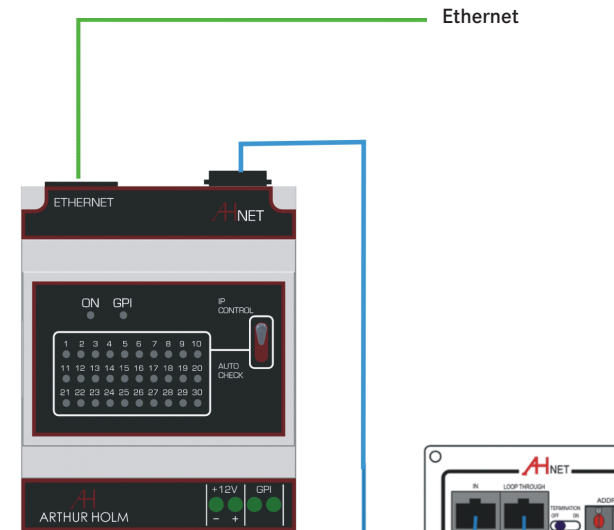

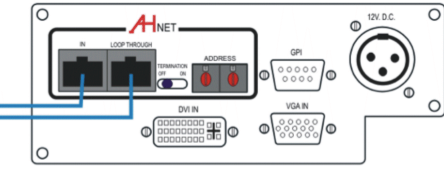

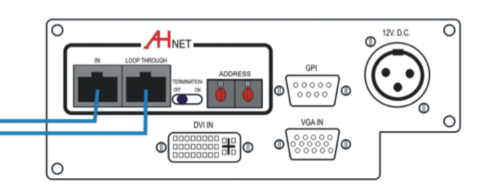

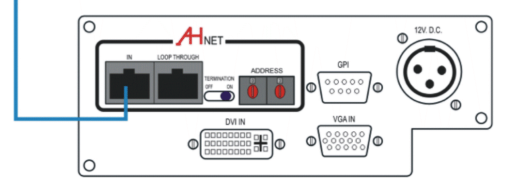

# CONNECTING THE POWER SUPPLY

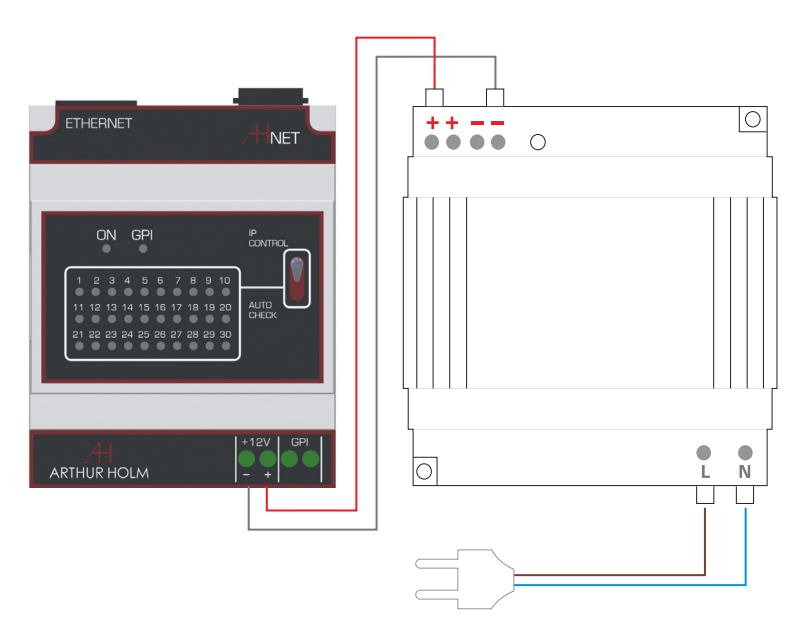

Power supply connexion diagram.

# **ERT Interface Unit**

# FUNCTIONS

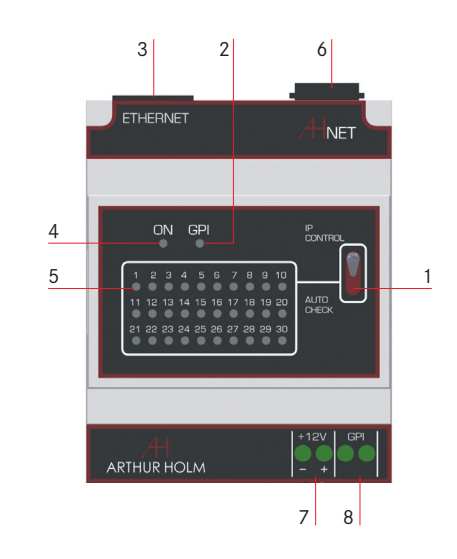

1) Work mode selector:

- a) IP Control b) Auto Check
- 2) Closed GPI indicator
- 3) Ethernet connection
- 4) Operation indicator ON
- 5) Activity indicator leds:
- a) In IP control mode, indicate communication with the monitorb) In Auto Check mode, the lights warn of monitor failure
- 6) AHnet connection (RS422)
- 7) Connection to 12V power supply
- 8) GPI, for system configuration

# ERT Interface Unit – configuration

For remote access web configuration, you need a computer connected to the network and set to an IP address within the same range as the ERT unit.

The default IP address of the ERT unit is: 192.168.0.125

Remote web configuration is limited to the essential features of the system.

To obtain assistance and information about the system, access the "**Help**" menu (some areas are accessible only to the manufacturer).

1) Open your web browser.

2) Key in http://192.168.0.125 and the following screen appears.

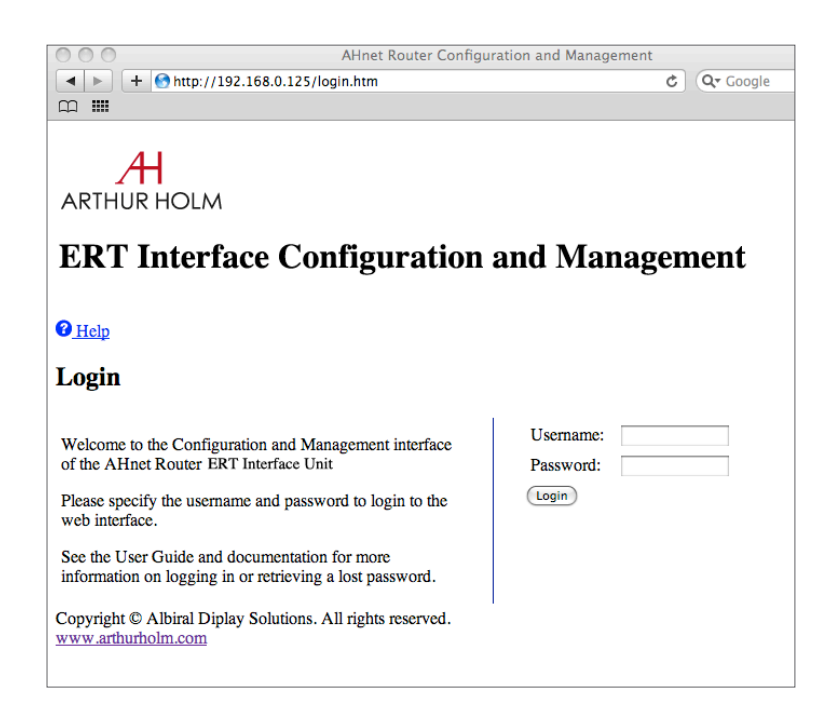

# ERT Interface Unit - configuration

4) The main page displays a the menu and basic system information.

| 000                            | AHnet Router Configuration and Management       |     |           |
|--------------------------------|-------------------------------------------------|-----|-----------|
| < > + <                        | http://192.168.0.125/home.htm                   | Ç   | Q- Google |
| m 🎟                            |                                                 |     |           |
|                                |                                                 |     |           |
| 41                             |                                                 |     |           |
|                                |                                                 |     |           |
| ARTHURH                        | JLM                                             |     |           |
|                                |                                                 |     |           |
| ERT In                         | terface Configuration and Manag                 | ger | nent      |
| Home                           |                                                 |     |           |
| <ul> <li>Configurat</li> </ul> | ion                                             |     |           |
| • <u>Netv</u>                  | vork                                            |     |           |
| • <u>Alar</u><br>• User        | <u>ms</u><br>s                                  |     |           |
| <ul> <li>Manageme</li> </ul>   | <u>−</u><br>nt                                  |     |           |
| • <u>Seria</u>                 | <u>ll Ports</u>                                 |     |           |
| Logout                         | lecuons                                         |     |           |
|                                |                                                 |     |           |
| <b><u>Help</u></b>             |                                                 |     |           |
| Home                           |                                                 |     |           |
| Getting Start                  | ed                                              |     |           |
|                                |                                                 |     |           |
| <u>Tutorial</u> No             | t sure what to do next? This Tutorial can help. |     |           |
|                                |                                                 |     |           |
| System Sumr                    | nary                                            |     |           |
| Model:                         | ERT Interface Unit                              |     |           |
| IP Address:                    | 192.168.0.125                                   |     |           |
| MAC Address:                   | 00:40:9D:3F:0F:3D                               |     |           |
|                                |                                                 |     |           |
| Description:                   | ERT Interface Unit                              |     |           |
| Contact:                       | www.arthurholm.com                              |     |           |
| Location:                      | None                                            |     |           |
| Device ID:                     | 0000000-0000000-00409DFF-FF3F1637               |     |           |
| Copyright © Alb                | iral Diplay Solutions. All rights reserved.     |     |           |
| www.arthurholm                 | .com                                            |     |           |
|                                |                                                 |     |           |
| 1                              |                                                 |     |           |

3) Enter the username and password. The default is:

Username: user Password: storm

5) Click on **Network** configuration and the following window appears.

| 000                                                                                                    |                    | AHnet Router C     | onfigurati  | ion and Manag   | ement         |                  |
|----------------------------------------------------------------------------------------------------|--------------------|--------------------|-------------|-----------------|---------------|------------------|
|                                                                                                    | //192.168.0.125/cc | onfig/network/netw | vork_config | g.htm           | <u>c</u>      | <b>Q▼</b> Google |
| 🛱 🎹 Com s'hi va                                                                                                    | Facebook Apple     | Traductor català   | ALBIRAL     | Google Maps     | CatalunyaCaix | a Banesnet       |
| ARTHUR HOL/<br>ERT Inter<br>• Home<br>• Configuration                                                                         | м<br>rface Сон     | nfigurati          | ion a       | nd Ma           | nagem         | ent              |
| <ul> <li><u>Network</u></li> <li><u>Alarms</u></li> <li><u>Users</u></li> <li>Management</li> <li><u>Serial Po</u></li> </ul> | <u>rts</u>         |                    |             |                 |               |                  |
| <u>Connectiv</u> <u>Logout</u>                                                                                                | ons                |                    |             |                 |               |                  |
| C Help                                                                                                    |                    |                    |             |                 |               |                  |
| Network Con                                                                                                    | figuration         |                    |             |                 |               |                  |
| •                                                                                                    |                    |                    |             |                 |               |                  |
| IP Settings                                                                                                    |                    |                    |             |                 |               |                  |
| Obtain an IP add                                                                                                    | ress automatically | using DHCP *       |             |                 |               |                  |
| <ul> <li>Use the following</li> </ul>                                                                                         | g IP address:      | -                  |             |                 |               |                  |
| * IP Address:                                                                                                    | 192.168.0.125      |                    |             |                 |               |                  |
| * Subnet Mask:                                                                                                    | 255.255.255.0      |                    |             |                 |               |                  |
| Default Gateway:                                                                                                    | 192.168.0.1        |                    |             |                 |               |                  |
| * Changes to DHCP,                                                                                                    | IP address and Sul | bnet Mask require  | e a reboot  | to take effect. |               |                  |
| Apply                                                                                                    |                    |                    |             |                 |               |                  |
|                                                                                                    |                    |                    |             |                 |               |                  |
| 1                                                                                                    |                    |                    |             |                 |               |                  |

Configure IP address, Subnet Mask & Gateway in this window. The Gateway needs to be configured only if you want Auto Check to send alarms by email.

The other parameters are set by default. Now click "Apply".

}}

6) To configure Auto Check to send alarms, click on the Alarms menu.

| 000                                                 |                           | AHnet Rout  | er Configuration and Mar | agement           |               |
|-----------------------------------------------------|---------------------------|-------------|--------------------------|-------------------|---------------|
|                                                     | http://192.168.0.1        | 25/config/a | llarms/alarms_config.htm | Ç                 | Q- Google     |
|                                                     |                           |             |                          |                   |               |
| 41                                                  |                           |             |                          |                   |               |
|                                                     | 0111                      |             |                          |                   |               |
| ARTHURH                                             | JLM                       |             |                          |                   |               |
|                                                     | 4 C                       |             |                          | <b>N</b> <i>T</i> |               |
| ERTIN                                               | terface (                 | Config      | guration and             | Man               | agement       |
|                                                     |                           |             |                          |                   |               |
| <ul> <li><u>Home</u></li> <li>Configurat</li> </ul> | ion                       |             |                          |                   |               |
| • <u>Netv</u>                                       | work                      |             |                          |                   |               |
| • <u>Alar</u><br>• <u>User</u>                      | <u>1115</u><br>7 <u>5</u> |             |                          |                   |               |
| <ul> <li>Manageme</li> </ul>                        | ent                       |             |                          |                   |               |
| • <u>Seria</u><br>• Con                             | al Ports<br>nections      |             |                          |                   |               |
| <ul> <li>Logout</li> </ul>                          |                           |             |                          |                   |               |
| C Help                                              |                           |             |                          |                   |               |
|                                                     |                           |             |                          |                   |               |
| Alarms Co                                           | nfiguratio                | a           |                          |                   |               |
| Alarm Notific                                       | cation Setting            | 5           |                          |                   |               |
|                                                     |                           |             |                          |                   |               |
| Enable alarm                                        | 1 notifications           |             |                          |                   |               |
| Mail Server Ad                                      | Idress (SMIP):            | 81.184.6.21 | 1                        |                   |               |
| From E-Mail A                                       | ddress:                   | demo@ahne   | t.com                    |                   |               |
| Apply                                               |                           |             |                          |                   |               |
|                                                     |                           |             |                          |                   |               |
| Alarm Condi                                         | tions                     | SNMP        |                          |                   |               |
| EnableAlarm                                         | TypeTrigger               | Trap        | Send To                  | Email Su          | bject         |
| Alarm 1                                             | gpio 0 0 0 0 1            | disabled    | i.tech@company.com       | A unit is r       | ot responding |
|                                                     |                           |             |                          |                   |               |

# Check "Enable alarm notifications".

Enter the address of the SMTP mail server.

Enter the email address of the ERT unit after **"From E-mail Address:"** (an address in the mail server must have been assigned to the ERT).

7) Select Alarm 1. This window appears.

# ARTHUR HOLM

| ERT In | terface | Configuration | and | Management |
|--------|---------|---------------|-----|------------|
|--------|---------|---------------|-----|------------|

| Alarm 1 Co                           | nfiguration                                                             |
|--------------------------------------|-------------------------------------------------------------------------|
| Alarm Conditi                        | ons                                                                     |
| <ul> <li>Send alarms back</li> </ul> | sed on GPIO pin states                                                  |
| Pin 1: Low<br>Pin 4: Low             | Pin 2:       Low ↓       Pin 3:       Low ↓         Pin 5:       High ↓ |
| Alarm recurrence                     | time: 10 secs                                                           |
| Send reminded                        | rs while GPIO pins remain in this state                                 |
| Every:                               | 10 Secs                                                                 |
| Pattern: defa Alarm Destina          | ions                                                                    |
| To:                                  | i.tech@company.com                                                      |
| CC:                                  |                                                                         |
| Priority:                            | Normal 🗘                                                                |
| Subject:                             | A µuit is not responding                                                |
| Send SNMP tr                         | ap to following destination when alarm occurs                           |
| Destination:                         | 0.0.0.0                                                                 |
| (Apply) (Cancel)                     |                                                                         |

- In "Send E-mail to..." enter the email address to which the alarm will be sent.
- Press "Apply".
- You have to repeat the same process again for Alarm 2.
- Press Logout to exit.

# **ERT Interface Unit – configuration**

- 8) Finally, to use the **Auto Check** we have to check the monitors linked to the ERT Interface Unit. The monitors must be connected and working.
  - Place the mode selector work (1) on Auto Check position.
  - Turn off the ERT unit.
  - Put a wire between **GPI** connections to close the contact.
  - Power up the ERT unit.
  - The system will check how many monitors are connected (Wait)
  - When the process is completed, all LED indicators will light in flashing mode.
  - Now, turn the power off and remove the cable from GPI.
  - The system is now ready for operation.

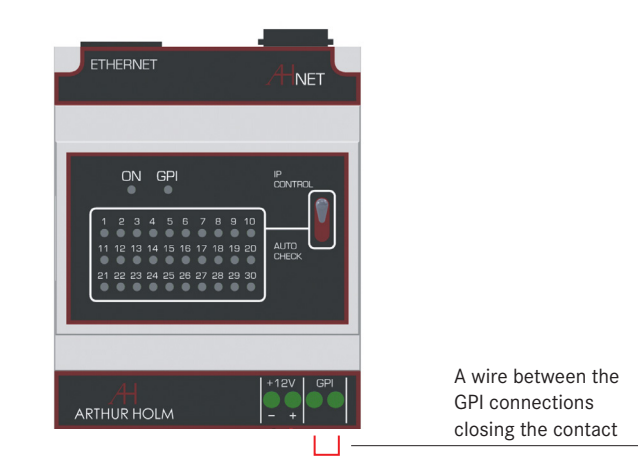

}}

AHmcs software is supplied with the ERT unit on a USB pen drive.

This software is designed to control and diagnose an installation of Dynamic monitors.

The software runs on Windows OS.

AHmcs software can control up to 200 Dynamic monitors in groups of 30. One ERT unit is needed for every 30 monitors.

#### INSTALLATION

1) Run the file "Install Monitor Control V2.0.3"

2) Microsoft's .NET Framework 3.5 has to be installed on the computer.

In current versions of Windows this software comes preinstalled. In older versions it may not be installed. In such case AHmcs will automatically install it. During this process an Internet connection is needed.

| 🙀 Monitor Control                                                                                                    |                   |
|----------------------------------------------------------------------------------------------------|-------------------|
| Welcome to the Monitor Control Setup Wizard                                                                                                    |                   |
| The installer will guide you through the steps required to install Monitor Control on your co                                                                                                    | nputer.           |
| WARNING: This computer program is protected by copyright law and international treatie:<br>Unauthorized duplication or distribution of this program, or any portion of it, may result in se<br>or criminal penalties, and will be prosecuted to the maximum extent possible under the law | s.<br>evere civil |
| Cancel < Back                                                                                                    | Next >            |

3) Click Next

4) In this window select the installation folder and click  $\ensuremath{\textit{Next}}$ 

| 👹 Monitor Control                                                                                                    |                    |
|----------------------------------------------------------------------------------------------------|--------------------|
| Select Installation Folder                                                                                                    |                    |
| The installer will install Monitor Control to the following folder.<br>To install in this folder, click "Next". To install to a different folder, enter it below or cl | ick "Browse".      |
| Eolder:<br>C:\Archivos de programa\Albiral\Monitor Control\ D                                                                                                    | Browse<br>isk Cost |
| Install Monitor Control for yourself, or for anyone who uses this computer:<br><ul> <li>Everyone</li> <li>Just me</li> </ul>                                           |                    |
| Cancel < Back                                                                                                    | Next >             |

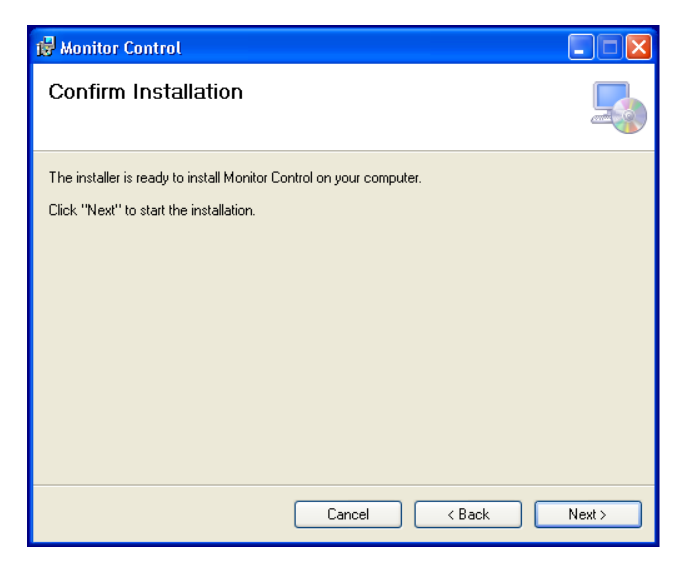

5) To confirm installation, click Next

6) This window informs that the installation is complete. Press **Close** 

| 记 Monitor Control                                                                 |       |
|-----------------------------------------------------------------------------------|-------|
| Installation Complete                                                             | 5     |
| Monitor Control has been successfully installed.<br>Click "Close" to exit         |       |
|                                                                                   |       |
|                                                                                   |       |
|                                                                                   |       |
| Please use Windows Update to check for any critical updates to the .NET Framework |       |
| Cancel < Back                                                                     | Close |

7) You will see this icon on your desktop. Now you can launch the software.

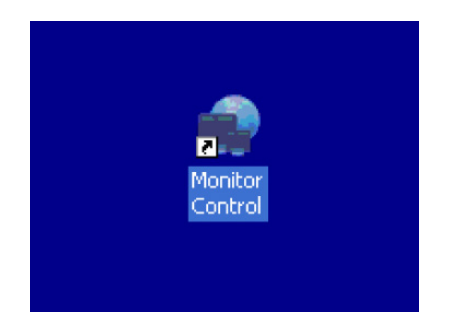

# **AHmcs Monitor Control Software**

#### MAIN SCREEN

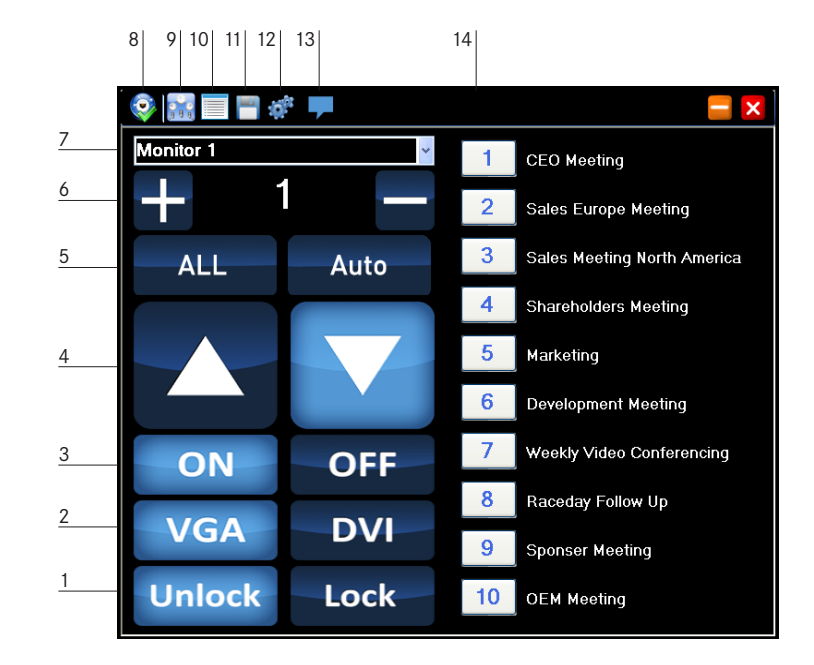

1) Lock & Unlock keys override the Up & Down buttons on the monitor

- 2) Select input, VGA and DVI
- 3) LCD screen ON and OFF
- 4) UP & DOWN monitor movement
- 5) ALL sends commands to all monitors simultaneously Auto image adjustment (only for VGA signals)
- 6) Press + and keys to select the monitor you want to control
- 7) Displays the name of the monitor that you are controlling
- 8) Communications status: Green: OK Red: FAULT
- 9) Shows the main **control window**
- 10) Shows the main **memories window**
- 11) Saves in **memory** monitor arrangements
- 12) Access to the setup menu. This option is password protected
- 13) Displays the pop-up errors window
- 14) List of **memories** stored

Please note that some versions of Dynamic monitors do not have all these features and consecuently they may not all be operational.

#### CREATING MEMORIES

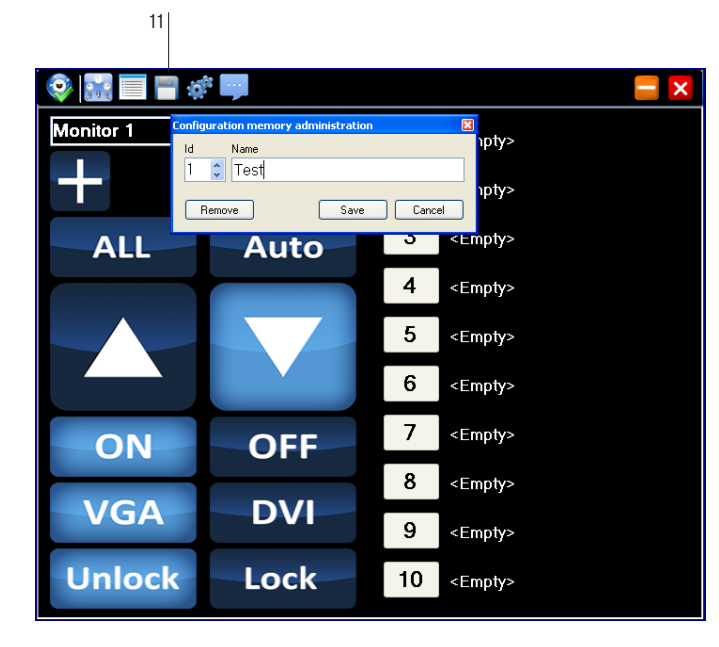

The use of **Memories** helps to set the arrangement of the room for different situations. The configuration of each and every monitor is stored in the memory and the stored Memories can be retrieved with a single click to suit any occasion.

- 1) Set each monitor to the desired situation: position (up/down), input selection, key lock etc.
- 2) Click the icon to save the memory (11).
- 3) Select memory number and name it appropriately.

#### 4) Press Save

The monitor arrangement is saved and ready to be retrieved with a click.

# **AHmcs Monitor Control Software**

SYSTEM CONFIGURATION

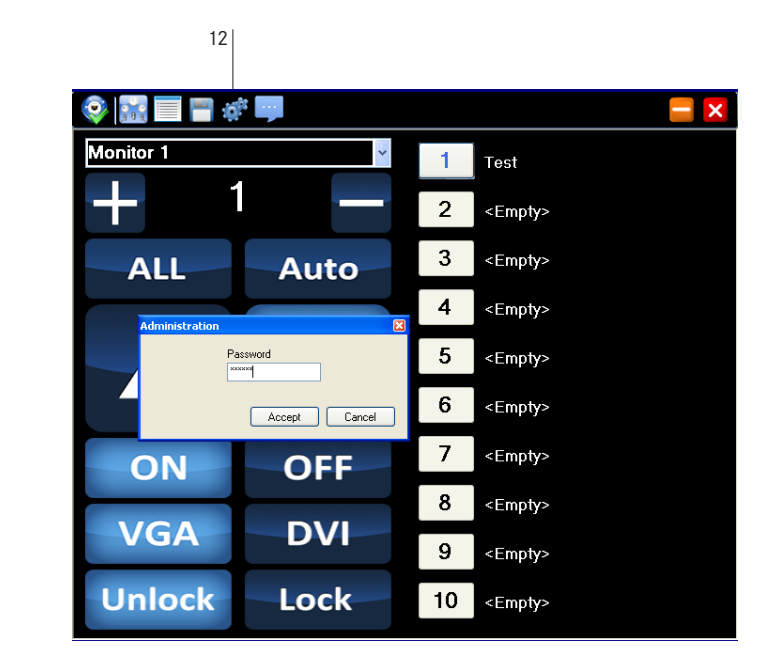

To access the setup menu, click on the icon (13).

You must enter the password: config

#### SYSTEM CONFIGURATION

12 **-**V Det State 🗬 Administration v2.0.2 Beta Configuration Test Monitor settings Options Group Name Monitors 35 \* Number Id Monitor 2 Group IP Addresses 2 1 3 1 Monitor 3 IP Address Port Group 4 1 Monitor 4 Group 1 192,168, 0,125 2002 \* 1 5 Monitor 5 Group 2 192.168.0.126 2002 \* 1 Monitor 6 8 1 Monitor 7 8 1 Monitor 8 9 1 Monitor 9 10 1 Monitor 10 Monitor 11 11 1 12 Monitor 12 1 13 Monitor 13 1 14 1 Monitor 14 15 Monitor 15 1 16 Monitor 16 1 17 Monitor 17 1 Save Cancel LUUK UTHUCK то <⊨трту>

In the window of the **set up menu**, configure the monitors connected to the ERT unit, and the unit's IP address and port.

- 1) Clicking on the **Name** cells, monitor names can be edited.
- 2) In **Monitors**, configure the number of monitors connected.
- 3) For each group of 30 monitors we must enter the IP address and port of the ERT unit serving that group.

TEST

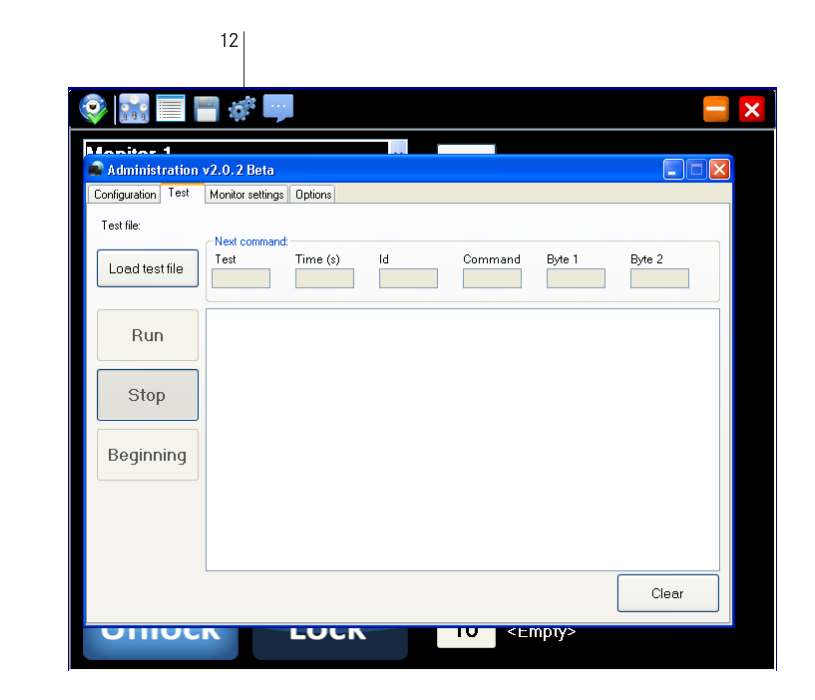

In this window a test file (Test.xml) can be loaded to set the monitors running continuously, for verification of the mechanical movement. This should be carried out only by authorised after-sales service personnel.

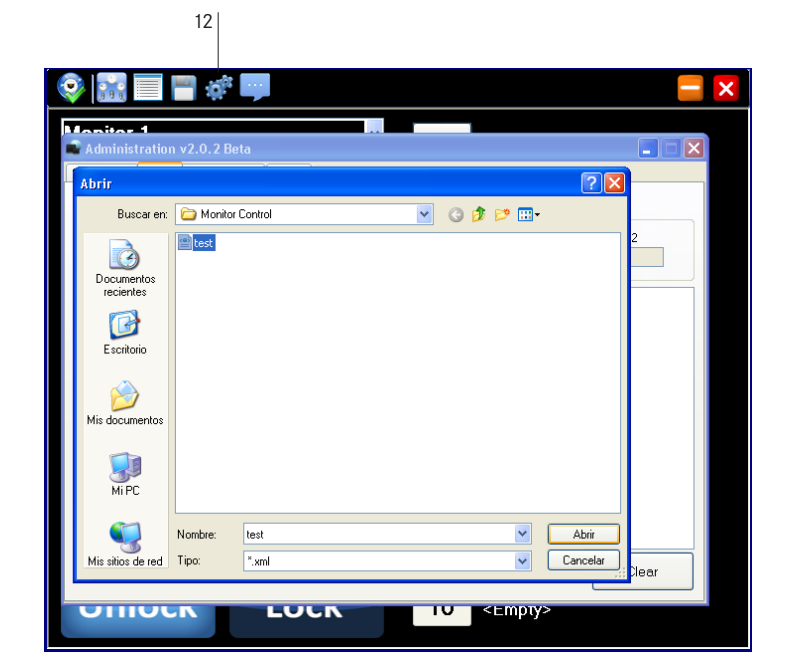

MONITOR SETTINGS

| Configuration       Test       Monitor settings       Options         Administration       Parameters       Unlock         Monitor       Password:       Unlock         All       Speed up slow       0         Up       Speed up fast       0         Down       Speed down slow       0         Unblock       First point       0         Pulse height:       0       Second point         Screen on       0       Protection slow         Protection fast       0       0                                                                                                    | Administration v2.0.    | .2 Beta              |                 |        |
|----------------------------------------------------------------------------------------------------|-------------------------|----------------------|-----------------|--------|
| Administration     Parameters       Monior     Password:     Unlock       Monior     Password:     Unlock       Up     Speed up last     0       Down     Speed down slow     0       Unblock     First point     0       Pulse height:     0     Second point       Screen on     0     Protection slow       Protection fast     0     Second point                                                                                                    | Configuration Test Moni | tor settings Options |                 |        |
| Montor     Password:     Unlock       Montor 1     V     Password:     Unlock       All     Speed up slow     0     0       Up     Speed up fast     0     0       Down     Speed down slow     0     0       Unblock     First point     0     0       Pulse height:     0     Second point     0       Screen on     0     0     0       Protection slow     0     0     0                                                                                                    | Administration          |                      | Parameters      |        |
| All     Speed up slow     Image: Constraint of the state of the state of t                                    | Monitor<br>Monitor 1    | *                    | Password:       | Unlock |
| Up     Speed up fast     0       Down     Speed down slow     0       Unblock     Speed down fast     0       Pulse height:     0     Second point       Screen on     0       Protection slow     0       Protection fast     0                                                                                                    |                         | All                  | Speed up slow   | 0      |
| Up     Speed down slow       Down     Speed down fast       Unblock     First point       Pulse height:     Second point       Screen on     Screen on       Protection slow     Screen on       Protection fast     Screen on                                                                                                    |                         |                      | Speed up fast   | 0      |
| Down     Speed down fast       Unblock     First point       Pulse height:     0       Second point     0       Screen on     0       Protection slow     0       Protection fast     0                                                                                                    | Up                      |                      | Speed down slow |        |
| Unblock     Special contract     O       Pulse height:     0     0       Second point     0     0       Protection slow     0     0       Protection fast     0     0                                                                                                    | Down                    |                      | Speed down fact |        |
| Pulse height: 0 Second point 0 0<br>Screen on 0 0<br>Protection slow 0 0<br>Protection fast 0 0                                                                                                    | Unbloc                  | k                    | First point     |        |
| Puise neight Country park Country park Count |                         | 2                    | Second point    |        |
| Protection slow 0 0 0 0 0 0 0 0 0 0 0 0 0 0 0 0 0 0 0                                                                                                    | Pulse height:           | U                    | Second point    |        |
| Protection fast                                                                                                    |                         |                      | Protection slow |        |
|                                                                                                    |                         |                      | Protection fast |        |
|                                                                                                    |                         |                      | Thousedonnear   |        |

Click on Load test file to upload the file.

Then, click "Run" to start the sequence of continuous movement.

Press "Stop" to stop the test sequence.

This window is disabled and only accessible by technical service personnel.

12

#### OPTIONS MENU

| Administration v2.0   | . 2 Beta               |  |
|-----------------------|------------------------|--|
| onfiguration Test Mor | vitor settings Options |  |
| Communications        |                        |  |
| Timeout 100           |                        |  |
| Retries               | 3                      |  |
| Email configuration   |                        |  |
| Host                  | smtp.gmail.com         |  |
| Port                  | 587                    |  |
| From email address    | routerdemo@gmail.com   |  |
| Password              | REFERENCES             |  |
| To email address      | service@albiral.com    |  |
| Security              | SSL SSL                |  |
|                       |                        |  |
|                       |                        |  |
|                       |                        |  |
|                       |                        |  |
|                       |                        |  |

In this window, set the communication parameters.

Communications

- **Timeout** Is the length of time, in microseconds (mS), the system waits for a response from the monitor before sending a communication error. By default is set at **100**.
- **Retries** When communication fails the system tries again. Here you can specify how many retries before displaying a failure message. By default is set at **3**.

In normal circumstances the default values are adequate. These values can be modified if there are communication problems in the network and the monitors are controlled via the Internet.

# **AHmcs Monitor Control Software**

EMAIL CONFIGURATION

| Email configuration |                      |
|---------------------|----------------------|
| Host                | smtp.gmail.com       |
| Port                | 587 🗘                |
| From email address  | routerdemo@gmail.com |
| Password            | ******               |
| To email address    | service@albiral.com  |
| Security            | 🔽 SSL                |
|                     |                      |

This program can be configured to send an alarm by email if a fault in the system is detected. The warning can report which monitor is failing and the cause of the malfunction.

This function must not be confused with the alarms sent by the ERT unit when set in Auto Check mode.

The mail server must be type POP3 and an account like G-mail can be used.

#### ERRORS WINDOW

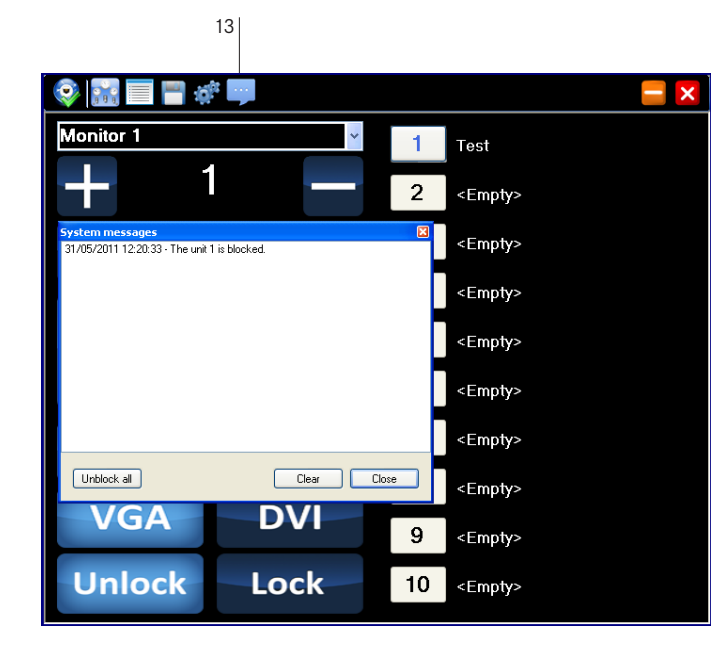

If a fault occurs, a pop-up window reports the problem. The faulty monitor is dropped from the system until the **Clear** button is pressed. If the problem persists the message appears again.

If a monitor is blocked by an object obstructing its movement, it can be unlocked by pressing the button: **Unlock all.** 

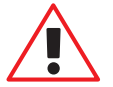

Before unlocking a monitor it is imperative to examine the monitor personally to determine the reason for blocking.

Press Close to close the window.

# Information on disposal for users of waste electrical & electronic equipment

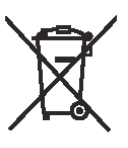

This symbol on the products and/or accompanying documents means that used electrical and electronic products should not be mixed with general household waste.

For proper treatment, recovery and recycling, please take these products to designated collection points, where they will be accepted on a free of charge basis. Alternatively, in some countries you may be able to return your products to your local retailer upon the purchase of an equivalent new product.

Disposing of this product correctly will help to save valuable resources and prevent any potential negative effects on human health and the environment which could otherwise arise from inappropriate waste handling. Please contact your local authority for further details of your nearest designated collection point.

Penalties may be applicable for incorrect disposal of this waste, in accordance with national legislation.

#### For business users in the European Union

If you wish to discard electrical and electronic equipment, please contact your dealer or supplier for further information.

#### Information on disposal in countries outside the European Union

This symbol is only valid in the European Union. If you wish to discard this product, please contact your local authorities or dealer and ask for the correct method of disposal.

# **Product Warranty**

#### CONDITIONS OF WARRANTY

Albiral Display Solutions S.L., with this document, guarantees all Albiral and Arthur Holm Trademark devices against defects in manufacturing in accordance with the following conditions:

1) This guarantee covers the original product purchaser for a period of 24 months from the date of purchase.

#### 2) This guarantee covers:

a) Parts: During the warranty period, the replacement of any electronic and mechanical parts against any defects in manufacturing. The guarantee does not cover any faulty electronic and/or mechanical components arising from incorrect installation, non-authorised modification, and inadequate transport or as a result of atmospheric phenomenon.

**b)** Labour: Albiral Display Solutions S.L covers labour costs for replacement of any defective parts (in accordance to paragraph 2a) during the period of this warranty.

#### c) Transport costs:

i) In the case that a manufacturing defect occurs within 30 days after the purchase date, both freight and insurance will be paid by Albiral Display Solutions S.L. Although Albiral Display Solutions S.L pays for transport and insurance cost, Albiral Display Solutions, S.L. will not be responsible for the damages caused by transport if the customer does not inform in writing when receiving the goods.

ii) After 30 days of the purchase date, both freight and insurance costs will be paid by the customer.

**d)** Albiral Display Solutions S.L. will not be responsible for the damages caused by transport, when this is paid by customer.

**e)** The guarantee is not valid if persons other than authorised service Centre have handled the product and if the product has been manipulated.

**f**) The beneficiary of the Guarantee will have to send the devices with the original packaging or an appropriate one to guarantee there are no damages during the transport.

g) The guarantee is not valid if the customer does not include RMA form and copy of the purchasing invoice

**3)** Albiral Display Solutions S.L. recognized all guaranteed user rights by all legal rules from its region, and in the absence of them, all established consumer rights by general law 26/84.

#### Contact your Authorized Distributor

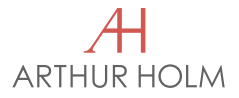

#### **ARTHUR HOLM**

#### Albiral Display Solutions SL

Fàtima 25, Sant Hipòlit de Voltregà o8512 Barcelona – Spain TEL: +34 93 850 23 76 / 23 83 FAX: +34 93 850 25 50 / 23 72 WEB: www.arthurholm.com E-MAIL: marketing@albiral.com

Arthur Holm is a registered brand by Albiral Display Solutions SL. Specifications subject to changes without previous notice.